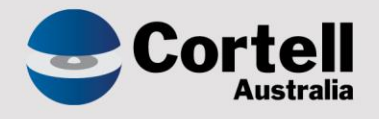

# Cortell Australia Pty Ltd

# CoreBIS Testing Verification 30/04/2022

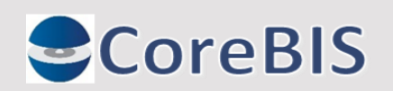

Cortell Australia Pty Ltd ABN: 86 096 725 567 GITC Q-4255

# **Revision History**

| Date       | Version | Description     | Author          |
|------------|---------|-----------------|-----------------|
| 22/04/2022 | 0.1     | Create Document | Rodrigo Alvarez |
| 30/04/2022 | 1.0     | Review document | Karl Blackler   |

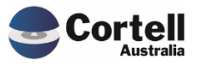

# Table of Contents

|    | Revis        | sion History2                                                                                                    |
|----|--------------|----------------------------------------------------------------------------------------------------|
| 1. | Su           | ımmary4                                                                                                    |
| 2. | Со           | de Updates5                                                                                                    |
|    | 2.1<br>SYS_  | CU121: When elements are deleted from base dimensions they are still visible and not removed from CB_Tagging and therefore still display on the tagging screen |
|    | 2.2<br>to sh | CU122: Fix the CoreBIS version for a different name and fix the _Startup chore when the file is not found ow "Version can't be retrieved"                      |
|    | 2.3          | CU123: Remove the last lines in SQL for the DIM_APRA_Entity process9                                                                                           |
|    | 2.4          | CU124: User Log Counts9                                                                                                    |
|    | 2.5          | CU125: Tagged Cube Update Frequency 10                                                                                                    |
| 3. | En           | hancements to Existing Features11                                                                                                    |
|    | 3.1          | EF93: Archive Tagged Data11                                                                                                    |
|    | 3.2          | EF94: Archive BASE data - reload when cube changed14                                                                                                    |
|    | 3.3          | EF103: D2A update run multiple times17                                                                                                    |
|    | 3.4          | EF112: CoreBUILD > Cubes > New Column "Next Load Date"                                                                                                    |
|    | 3.5          | EF117: Workflow create moves load date from prev period into current period                                                                                    |
|    | 3.6          | EF121: Update Table Mapping Execute Screen to include opt. APRA_Form_Version                                                                                   |
|    | 3.7          | EF122: Update the New Element Report - Tagging screen to filter for current versions only                                                                      |
|    | 3.8          | EF123: Run TIs from TM1Web Frontend                                                                                                    |
| 4. | Ne           | ew Features                                                                                                    |
| 5. | Ne           | ew Forms Versions                                                                                                    |

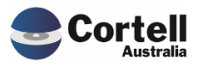

This document sets out what testing has occurred on each change in this month's CoreBIS release.

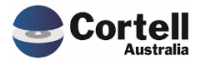

## 2. Code Updates

2.1 CU121: When elements are deleted from base dimensions they are still visible and not removed from SYS\_CB\_Tagging and therefore still display on the tagging screen.

**Code Update:** This update was completed to remove any tagging elements that referred to base dimension elements that did not exist any longer. This issue occurs mainly during development activities where a dimension may change its make-up or grain, and the tagged elements do not exist any longer.

**Test Goal:** Check that any elements that do not exist are removed from the tagging screen without issue.

**Test Method:** Add 10 new elements to a dimension, add them to the tagging screen and then remove 5 of the new elements and check that these new elements are removed when a new element is added.

| Landing Admi     | n.xlsx 🗰 CoreBUILD Menu.xlsx 🤉 | CoreBUILD Dimensions.xlsx × | Dimension Loa | d MANUAL.xlsx 🗴   |                      |
|------------------|--------------------------------|-----------------------------|---------------|-------------------|----------------------|
|                  | CoreBIS                        | IANUAL UPDAT                | E             | Recalculate       | Return to Dimensions |
| 0<br>to 24 of 24 | Select Dimension: BA           | SE_220_0_ANZSIC             | Ŧ             |                   |                      |
| Row              | Element                        | Name                        | Туре          | Update Dimension  | List All Elements    |
| 1 No BASE        | 220 0 ANZSIC Element           |                             | Numeric       |                   |                      |
| 2 Unknown        |                                |                             | Numeric       |                   |                      |
| 3 4251           |                                |                             | Numeric       |                   |                      |
| 4 4520           |                                |                             | Numeric       |                   |                      |
| 5 9540           |                                |                             | Numeric       |                   |                      |
| 6 3331           |                                |                             | Numeric       |                   |                      |
| 7 3011           |                                |                             | Numeric       |                   |                      |
| 8 5420           |                                |                             | Numeric       | Dimension Updated |                      |
| 9 8539           |                                |                             | Numeric       |                   |                      |
| 10 8220          |                                |                             | Numeric       |                   | ок                   |
| 11 1181          |                                |                             | Numeric       |                   |                      |
| 12 133           |                                |                             | Numeric       |                   |                      |
| 13 3491          |                                |                             | Numeric       |                   |                      |
| 14 5921          |                                |                             | Numeric       |                   |                      |
| 15 New1          |                                |                             | Numeric       |                   |                      |
| 16 New2          |                                |                             | Numeric       |                   |                      |
| 17 New3          |                                |                             | Numeric       |                   |                      |
| 18 New4          |                                |                             | Numeric       |                   |                      |
| 19 New5          |                                |                             | Numeric       |                   |                      |
| 20 New6          |                                |                             | Numeric       |                   |                      |
| 21 New7          |                                |                             | Numeric       |                   |                      |
| 22 New8          |                                |                             | Numeric       |                   |                      |
| 23 New9          |                                |                             | Numeric       |                   |                      |
| 24 New10         |                                |                             | Numoric       |                   |                      |

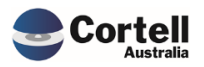

|                                              | ТА                   | GGING            |             | Recalculate        | Back to Tagging Versions |                       |
|----------------------------------------------|----------------------|------------------|-------------|--------------------|--------------------------|-----------------------|
|                                              |                      |                  |             | Status: Data Entry | Available                |                       |
|                                              | Select SBR Dimension | R_220_0_ANZSIC   |             | ~                  |                          |                       |
|                                              | Tagging Version TV   | /2<br>vel 1      |             | *<br>*             |                          |                       |
| Zero Supress                                 | Tagging Level Le     | wer z            |             |                    | Add All Items            |                       |
| Add New Combination                          | *                    |                  | v           | •                  | Add Selected Item        |                       |
| Filter                                       |                      |                  | Sort Method |                    |                          |                       |
|                                              |                      |                  | Text        |                    | Filter                   |                       |
| BASE_220_0_ANZSIC                            |                      |                  |             | Element            |                          |                       |
| 1181                                         |                      |                  |             |                    | Item Added               |                       |
| 3011                                         |                      |                  |             |                    |                          |                       |
| 3331                                         |                      |                  |             | 0115 - Floricu     |                          | ок                    |
| 3491                                         |                      |                  |             |                    |                          |                       |
| 4251 4520                                    |                      |                  |             | 0121 - Mushr       | oom Growing              |                       |
| 5420                                         |                      |                  |             |                    |                          |                       |
| 5921                                         |                      |                  |             |                    |                          |                       |
| 8539                                         |                      |                  |             |                    |                          |                       |
| 9540                                         |                      |                  |             |                    |                          |                       |
| New1                                         |                      |                  |             |                    |                          |                       |
| New10                                        |                      |                  |             |                    |                          |                       |
| New3                                         |                      |                  |             |                    |                          |                       |
| New4                                         |                      |                  |             |                    |                          |                       |
| New5<br>New6                                 |                      |                  |             |                    |                          |                       |
| New7                                         |                      |                  |             |                    |                          |                       |
| New8                                         |                      |                  |             |                    |                          |                       |
| New9<br>Unknown                              |                      |                  |             |                    |                          |                       |
|                                              |                      |                  |             |                    |                          |                       |
| 10 11011                                     |                      |                  |             |                    |                          | nomene                |
| 16 New2                                      |                      |                  |             |                    |                          | Numeric               |
| 17 New3                                      |                      |                  |             |                    |                          | Numeric               |
| 18 New4                                      |                      |                  |             |                    |                          | Numeric               |
| 19 New5                                      |                      |                  |             |                    |                          | Numeric               |
| 20 New6                                      |                      |                  |             |                    |                          | Remove Flement        |
| 21 New7                                      |                      |                  |             |                    |                          | Remove Element        |
| 22 New?                                      |                      |                  |             |                    |                          | Remove Element        |
| 22 New8                                      |                      |                  |             |                    |                          | Remove Element        |
| 23 New9                                      |                      |                  |             |                    |                          | Remove Element        |
| 24 New10                                     |                      |                  |             |                    |                          | Remove Element        |
|                                              | 6                    | TAGGII           | NG          | Reca               | lculate Back to          | Tagging Versions      |
|                                              | Select SBR Dimens    | sion SBR 220 0 A | NZSIC       |                    | -                        |                       |
|                                              | Tagging Vers         | sion TV2         |             |                    | •                        |                       |
| Zero Supress                                 | Tagging Le           | evel Level 1     |             |                    | ▼ Add-All-1              | lems                  |
| Add New Combination                          |                      |                  |             |                    |                          |                       |
| 133 👻                                        |                      | •                | -           |                    | ▼ Add Select             | ed Item               |
| Filter                                       |                      |                  | Sort Me     | thod               |                          |                       |
|                                              |                      |                  | Numeri      | С                  | Filte                    | and the second second |
| BASE_220_0_ANZSIC                            |                      |                  |             |                    | Element                  |                       |
| 133                                          |                      |                  |             |                    | Item A                   | hahh                  |
| 1181                                         |                      |                  |             |                    | Item                     |                       |
| 3011                                         |                      |                  |             |                    | 0115 Electory            |                       |
| 3491                                         |                      |                  |             |                    | 0115 - Fiorica           |                       |
| 4251                                         |                      |                  |             |                    |                          |                       |
| 4520                                         |                      |                  |             |                    | 0121 - Mushroom Growin   | ž                     |
| 5420                                         |                      |                  |             |                    |                          |                       |
| 5921                                         |                      |                  |             |                    |                          |                       |
| 8220                                         |                      |                  |             |                    |                          |                       |
| an an a bil                                  |                      |                  |             |                    |                          |                       |
| 9540                                         |                      |                  |             |                    |                          |                       |
| 9540<br>New1                                 |                      |                  |             |                    |                          |                       |
| 9540<br>New1<br>New2                         |                      |                  |             |                    |                          |                       |
| 9540<br>New1<br>New2<br>New3                 |                      |                  |             |                    |                          |                       |
| 9540<br>New1<br>New2<br>New3<br>New4         |                      |                  |             |                    |                          |                       |
| 9540<br>New1<br>New2<br>New3<br>New4<br>New5 |                      |                  |             |                    |                          |                       |

\*Note: In most client environments the delete function in the element manual update will not work, as this is locked once a submission has occurred.

#### Test Status: Success

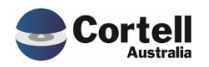

# 2.2 CU122: Fix the CoreBIS version for a different name and fix the \_Startup chore when the file is not found to show "Version can't be retrieved"

**Code Update:** This update was completed mainly for internal purposes. The element name of the version was getting converted, as it thought it was the server name, when the application files were being transferred between servers during testing.

**Test Goal:** Check that the updated landing pages is referencing the new version element.

Test Method: Open landing pages and change the value of the version.

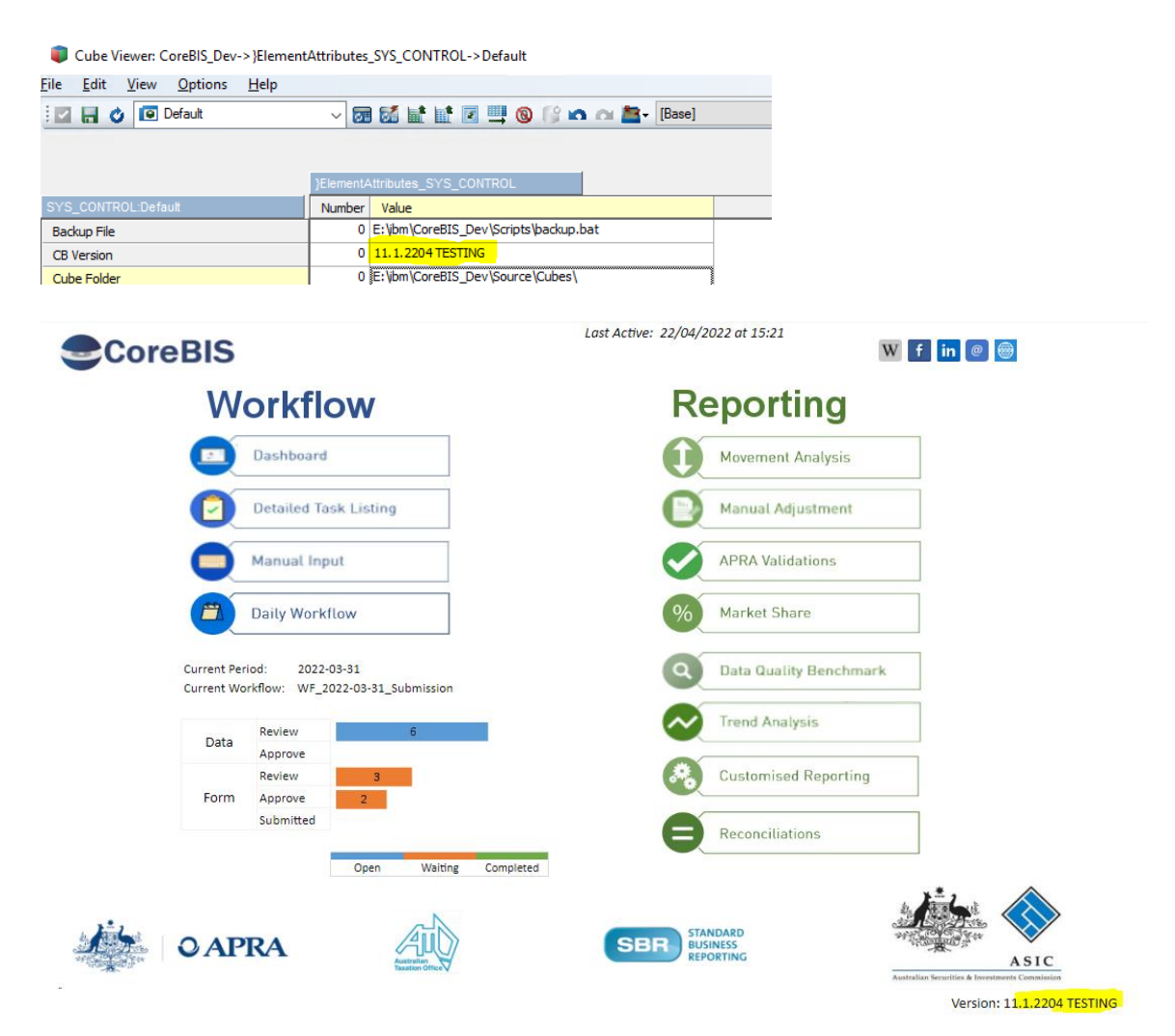

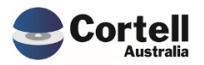

| CoreBIS                                                                | Last Active: 22/04,      | /2022 at 15:21 W f in @ @           |
|------------------------------------------------------------------------|--------------------------|-------------------------------------|
| Workflow                                                               | Reporting                | Control                             |
| Dashboard                                                              | Movement Analysis        | CoreBuild                           |
| Detailed Task Listing                                                  | Manual Adjustment        | Security                            |
| Manual Input                                                           | APRA Validations         | Workflow Administration             |
| Daily Workflow                                                         | % Market Share           | Return Management                   |
| rrrent Period: 2022-03-31<br>rrrent Workflow: WF_2022-03-31_Submission | Q Data Quality Benchmark |                                     |
| Approve 6                                                              | Trend Analysis           |                                     |
| Review 3<br>orm Approve 2                                              | Customised Reporting     |                                     |
| Submitted                                                              | Reconciliations          |                                     |
| Open Waiting Completed                                                 | SBR SBR                  | TANDARD<br>USINESS<br>EPORTING ALSO |

Test Status: Success

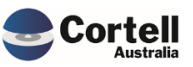

### 2.3 CU123: Remove the last lines in SQL for the DIM\_APRA\_Entity process.

**Code Update:** This process contained some internal Cortell code that it shouldn't have. This has been remedied.

**Test Goal:** Check that the DIM\_APRA\_Entity still runs without the Cortell specific code.

Test Method: Run the process.

| le                                                       | <u>E</u> dit | <u>H</u> elp                              |                   |                                                                                                  |                                                                                |               |  |  |
|----------------------------------------------------------|--------------|-------------------------------------------|-------------------|--------------------------------------------------------------------------------------------------|--------------------------------------------------------------------------------|---------------|--|--|
| H                                                        |              |                                           |                   |                                                                                                  |                                                                                |               |  |  |
| Da                                                       | ata Sourc    | e Variables Maps                          | Advanced Sch      | edule                                                                                            |                                                                                |               |  |  |
|                                                          | Datasou      | гсе Туре                                  | Data Source Nar   | ne: CoreBIS                                                                                      |                                                                                |               |  |  |
|                                                          | ⊖ Text       |                                           | UserName          | \$ <del>3</del>                                                                                  |                                                                                |               |  |  |
|                                                          | ODBO         |                                           | Password:         | •••••                                                                                            |                                                                                |               |  |  |
| Cube  Cube  Cube View  IBM Cognos Package  Package  None |              | Cognos TM1<br>ew<br>Cognos Package<br>e V | Query:            | SELECT DISTINC<br>P_'+<br>.E.Prin<br>.F.[AB<br>.F.[entityName<br>.F.[PartyID]<br>.F.[form_report | T<br>E.Primary_ABN<br>nary_entityName<br>N]<br>n_reportingConsolidation<br>Typ | tionID]<br>e] |  |  |
|                                                          |              |                                           | TM1<br>Prov       | cess completed succ                                                                              | essfully                                                                       |               |  |  |
| _                                                        |              |                                           |                   |                                                                                                  |                                                                                |               |  |  |
|                                                          |              |                                           | Primary_entityNam | e ABN                                                                                            | entityName                                                                     | PartyID       |  |  |

Test Status: Success

#### 2.4 CU124: User Log Counts

**Code Update:** The Cortell User Log is emailed to Cortell monthly. Last month an error was found with the counts, whereby some admin user roles were being missed, and the total did not add up. This has been fixed, meaning the admin totals may be higher than reported previously.

**Test Goal:** Check the output of the report to ensure picking up DATAADMIN and SECURITYADMIN users.

Test Method: Run report and check totals vs details data.

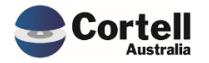

| UL 20220422160316.txt - Notepa |
|--------------------------------|
|--------------------------------|

| File | Edit  | Format  | View  | Help                    |
|------|-------|---------|-------|-------------------------|
| "SI  | TE",' | 'ACCESS | DATE" | ,"ADMIN","USER","TOTAL" |
| "Co  | reBIS | δ XYZ", | "2021 | -08-06","6","5","11"    |
| "Co  | reBIS | s XYΖ", | "2021 | 08-07","6","5","11"     |
| "Co  | reBIS | s XYΖ", | "2021 | 08-08","6","5","11"     |
| "Co  | reBIS | 5 XYZ", | "2021 | 08-09","6","5","11"     |
| "Co  | reBIS | s XYΖ", | "2021 | 08-10","6","5","11"     |
| "Co  | reBIS | s XYΖ", | "2021 | 08-11","4","5","9"      |
| 110  | 0.77  | - 10/70 | 10004 | 00 400 0C0 0E0 0440     |

| F2 $\checkmark$ : $\times \checkmark f_x$ =E2-D2-C2 |            |            |         |        |         |   |  |  |  |
|-----------------------------------------------------|------------|------------|---------|--------|---------|---|--|--|--|
|                                                     | Α          | В          | С       | D      | E       | F |  |  |  |
| 1                                                   | SITE 💌     | ACCESSDA 👻 | ADMIN 🔻 | USER 💌 | TOTAL 💌 | - |  |  |  |
| 2                                                   | CoreBIS X  | 6/08/2021  | 6       | 5      | 11      | 0 |  |  |  |
| 3                                                   | CoreBIS X  | 7/08/2021  | 6       | 5      | 11      | 0 |  |  |  |
| 4                                                   | CoreBIS X  | 8/08/2021  | 6       | 5      | 11      | 0 |  |  |  |
| -                                                   | Comp Dic M | 0/00/2021  | 6       |        | 4.4     | 0 |  |  |  |

| SITE 💌    | ACCESSDA  | ADMIN VISER TOTAL V                                     | - |
|-----------|-----------|---------------------------------------------------------|---|
| CoreBIS X | 6/08/202  | A ↓ Sort Smallest to Largest                            |   |
| CoreBIS X | 7/08/202  | Z   Sant Laurant ta Smallart                            |   |
| CoreBIS X | 8/08/202  | AU Sort Largest to Smallest                             |   |
| CoreBIS X | 9/08/202  | Sor <u>t</u> by Color                                   | > |
| CoreBIS X | 10/08/202 | Sheet <u>V</u> iew                                      | > |
| CoreBIS X | 11/08/202 |                                                         |   |
| CoreBIS X | 12/08/202 | $\gamma_{K}^{*}$ <u>C</u> lear Filter From "(Column F)" |   |
| CoreBIS X | 13/08/202 | Filter by Color                                         | > |
| CoreBIS X | 14/08/202 | Number <u>F</u> ilters                                  | > |
| CoreBIS X | 15/08/202 |                                                         | 0 |
| CoreBIS X | 16/08/202 | Search                                                  | 2 |
| CoreBIS X | 17/08/202 | (Select All)                                            |   |
| CoreBIS X | 18/08/202 | I 🗹 O                                                   |   |
| CoreBIS X | 19/08/202 |                                                         |   |

Test Status: Success

#### 2.5 CU125: Tagged Cube Update Frequency

**Code Update:** The CoreBUILD Cubes screen allowed tagged cubes to select an update frequency. This was not used by the system as tagged cubes are only updated automatically when a base cube data is loaded, and the tagged cube is set to auto update.

Further clarification has been added in EF112.

**Test Goal:** Test that you cannot enter an update frequency against a tagged cube.

**Test Method:** Try typing into the update frequency for tagged cube.

| TAGGED_220_0_Exposures_and_Provisi | or TAGGED | Y | BASE     | 2022-04-21 16:45:45 |        | 19-05-2022 |
|------------------------------------|-----------|---|----------|---------------------|--------|------------|
| TAGGED_BEAR_Details                | TAGGED    | N | BASE     |                     |        | INACTIVE   |
| TAGGED_Debt_Security               | TAGGED    | Y | BASE     | 2022-01-24 09:43:58 |        | 21-05-2022 |
| TAGGED General Ledger Dailv        | TAGGED    | Y | BASE     | 2021-11-12 02:00:59 |        | TONIGHT    |
|                                    |           |   |          |                     |        |            |
| DAGE_FIOIN_LOSS                    | DAGE      |   | 0000     | 2022-03-10 11.40.42 |        | 72-07-2022 |
| BASE_Residential_Mortgages         | BASE      | Y | ODBC     | 2022-03-10 14:53:06 | DAILY  | ✓ IGHT     |
| BASE_Statistics                    | BASE      | Y | TEXTFILE |                     | WEEKLY | 28-04-2022 |
|                                    |           |   |          |                     |        |            |

Dropdown appears on BASE cube, but nothing on tagged, and cannot enter value.

#### Test Status: Success

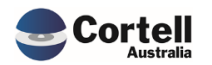

## 3. Enhancements to Existing Features

#### 3.1 EF93: Archive Tagged Data

**Enhancement:** A new enhancement has been added to the system to allow users to archive tagged data, thus reducing the size of these cubes.

This feature will stop values from populating forms, so it is advised that archiving only takes place when the data is locked, and the forms have all been submitted for the period.

The form will go blank if a form is not submitted and still refers to the working apra return version. If the form is submitted and refers to the submitted apra return version, the numbers will refer to the final version upon archiving the data. Archived data can be loaded back into the system at any time after archiving.

|                                                                                                    | S TA           | GGED LO             | AD DA    | ΤΑ                    |                         | Recalculate | Return to Cubes |  |  |
|----------------------------------------------------------------------------------------------------|----------------|---------------------|----------|-----------------------|-------------------------|-------------|-----------------|--|--|
| Tagged Cube       TAGGED_Debt_Security       Note: Once archived the submitted forms will look to the final version, non-submitted / working version will return 0.       Apply Action |                |                     |          |                       |                         |             |                 |  |  |
| Reporting_Period                                                                                                    | Tagged Version | BASE Load Date      | Status   | Working<br>Form Count | Submitted<br>Form Count | Action      | Archived        |  |  |
| 2019-01-31                                                                                                    | Submission     | 2019-12-20 16:03:53 | LOCKED   | 8                     | 1                       |             |                 |  |  |
| 2019-09-30                                                                                                    | Submission     | 2020-01-07 17:18:18 | LOCKED   | 13                    | 13                      |             |                 |  |  |
| 2020-08-31                                                                                                    | Submission     | 2020-09-07 12:30:10 | UNLOCKED | 12                    | 0                       |             |                 |  |  |
| 2020-10-31                                                                                                    | Submission     | 2020-11-25 14:44:43 | UNLOCKED | 9                     | 0                       |             |                 |  |  |
| 2021-03-31                                                                                                    | Submission     | 2021-09-06 17:06:30 | UNLOCKED | 110                   | 1                       |             |                 |  |  |
|                                                                                                    | Resubmission1  | 2021-09-06 17:06:30 | UNLOCKED | 120                   | 0                       |             |                 |  |  |
| 2021-09-30                                                                                                    | Submission     | 2021-11-09 13:07:59 | UNLOCKED | 128                   | 0                       |             |                 |  |  |

#### **Test Goal:**

- 1. Can archive a selected reporting period / tagging version combination and confirm the values are exported correctly to txt file and zipped, and that the cube values are removed.
- 2. Can reload the archived txt file and confirm the same numbers are in the cube.

#### **Test Method:**

- 1. Pick a cube and screenshot the data against a period/version then archive the data, check the files, and check data gone from cube.
- 2. Check no data in cube and then load the data from the archive file back into the cube. Check numbers are the same as before.

| Rows     Columns     Context       SYS_CB_Tagged_Version     TAGGED_Loan_Book_Measure:Default<br>[TAGGED_Loan_Book_Measure]     2019-09-30<br>[Reporting_Period]     All BASE_LB_Branch (n)<br>[BASE_LB_Branch]     All BASE_LB_Account (n)<br>[BASE_LB_Branch]       - All TAGGED_Loan_Book_Measure (n)     No TAGGED_Loan_Book_Measure Element     DE14845 - Assets LoansAndReceivables CreditOutstanding       - All TAGGED_Version (n)     51479044484.05     25488.00     51479018996.05 | Landing Admin.xl                                | sx 🏢 CoreBUILD Menu.xlsx 🗴 🛿       | CoreBUILD Cubes.xlsx             | × 📰 Taggi                              | ing Load Review.xlsx 🗴   | TAGGED_Loan_Book ×                                 |       |
|----------------------------------------------------------------------------------------------------|-------------------------------------------------|------------------------------------|----------------------------------|----------------------------------------|--------------------------|----------------------------------------------------|-------|
| - All TAGGED_Loan_Book_Measure (n)         No TAGGED_Loan_Book_Measure Element         DE14845 - Assets LoansAndReceivables CreditOutstanding           - All TAGGED_Version (n)         51479044484.05         25488.00         51479018996.05           Submission         51479044484.05         25488.00         51479018996.05                                                                                                    | Rows<br>SYS_CB_Tagged_Ver<br>[SYS_CB_Tagged_Ver | rsion TAGGED_Loan_Book             | _Measure:Default<br>pok_Measure] | Context<br>2019-09-3<br>[Reporting_Per | 0 All BASE_LB_Bra        | anch (n)<br>nch] All BASE_LB_Acco<br>[BASE_LB_Acco | ount] |
| - All TAGGED_Version (n)         51479044484.05         25488.00         51479018996.05           Submission         5147904484.05         25488.00         51479018996.05                                                                                                    |                                                 | - All TAGGED_Loan_Book_Measure (n) | No TAGGED_Loan_Book_Mea          | asure Element                          | DE14845 - Assets LoansAn | dReceivables CreditOutstanding                     |       |
| Submission 5147904488.05 25488.00 51479018996.05                                                                                                    | - All TAGGED_Version (n)                        | 51479044484.05                     |                                  | 25488.00                               |                          | 51479018996.05                                     |       |
|                                                                                                    | Submission                                      | 51479044484.05                     |                                  | 25488.00                               |                          | 51479018996.05                                     |       |

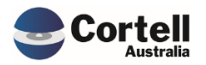

| 🗊 Cube Viewer:                         | CoreBIS_Dev->INT_DataSou | urce->Default    |                          |                  |                          |                  |  |
|----------------------------------------|--------------------------|------------------|--------------------------|------------------|--------------------------|------------------|--|
| <u>F</u> ile <u>E</u> dit <u>V</u> iew | Options <u>H</u> elp     |                  |                          |                  |                          |                  |  |
| i 🖬 🖬 🕐 🗌                              |                          | - 🖬 🚮 🖬 🖬        | 🗷 🛄 🔞 🚱 🐽 🖂              | lase]            | ~                        |                  |  |
| DOMESTIC:CoreBIS                       | No.1                     | ✓ Value          | ✓ ARF_720_1A ✓           |                  |                          |                  |  |
|                                        | APRA_Return_Version      | INT_DataSource   |                          |                  |                          |                  |  |
|                                        | W_2019-09-30_Submission  |                  | S_2019-09-30_Submission  |                  | 2019-09-30               |                  |  |
| n-level Subset                         | + All INT_DataSource (n) | TAGGED_Loan_Book | + All INT_DataSource (n) | TAGGED_Loan_Book | + All INT_DataSource (n) | TAGGED_Loan_Book |  |
| BSAO27563                              | 183818111021             | 15104114999.518  | 183818111021             | 15104114999.518  | 15104115000              | 15104114999.518  |  |
| BSAO27566                              | 6058365817               | 6058365816.6     | 6058365817               | 6058365816.6     | 6058365817               | 6058365816.6     |  |
| BSAO27572                              | 94883914                 | 94883914.2672    | 94883914                 | 94883914.2672    | 94883914                 | 94883914.2672    |  |
| BSAO27551                              | 189998088288             | 0                | 189998088288             | 0                | 21284092267              | 0                |  |
| BSAO27554                              | 189971360752             | 0                | 189971360752             | 0                | 21257364731              | 0                |  |
| BSAO27557                              | 189971360752             | 0                | 189971360752             | 0                | 21257364731              | 0                |  |
| BSAO27560                              | 189876476838             | 0                | 189876476838             | 0                | 21162480817              | 0                |  |
| BSAO27569                              | 94883914                 | 0                | 94883914                 | 0                | 94883914                 | 0                |  |
| BSAO27657                              | 26727536                 | 26727536.34      | 26727536                 | 26727536.34      | 26727536                 | 26727536.34      |  |
| BSAO27660                              | 21967222563              | 0                | 21967222563              | 0                | 21967222563              | 0                |  |
| BSAO27661                              | 7672413541               | 0                | 7672413541               | 0                | 7672413541               | 0                |  |
|                                        |                          |                  |                          |                  |                          |                  |  |

Can see that the TAGGED\_Loan\_Book cube is mapped to the ARF\_720\_1A form for the working and submitted APRA return version and that the final version is populated.

|                                                                                                    | TAG                    | GED LO              | AD DAT           | 4                     |                         | Recalculate       | Return to Cubes      |               |        |
|----------------------------------------------------------------------------------------------------|------------------------|---------------------|------------------|-----------------------|-------------------------|-------------------|----------------------|---------------|--------|
| Tagged Cube       TAGGED_Loan_Book       Note: Once archived the submitted forms will look to the final version, non-submitted / working version will return 0.       Apply                                                                                                    |                        |                     |                  |                       |                         |                   |                      |               |        |
| Reporting_Period                                                                                                    | Tagged Version         |                     | Status           | Working<br>Form Count | Submitted<br>Form Count |                   | Archived             |               |        |
| 2019-01-31                                                                                                    | Submission             | 2020-03-23 03:00:57 | UNLOCKED         | 8                     | 1                       |                   |                      |               |        |
| 2019-09-30                                                                                                    | Submission             | 2020-02-26 03:00:57 | LOCKED           | 13                    | 13                      | Archive           |                      |               |        |
| 2020-09-30                                                                                                    | Submission             | 2022-01-17 16:28:35 | UNLOCKED         | 107                   | 0                       |                   |                      |               |        |
| 2022-03-31                                                                                                    | Submission             | 2022-03-08 16:20:02 | UNLOCKED         | 119                   | 0                       |                   |                      |               |        |
| Handing Admin.xlsx                                                                                                    | CoreBUILD Men          | u.xlsx × 🖩          | CoreBUILD Cube   | s.xlsx ×              | Tagging l               | .oad Review.xlsx  | × 🕎 TAGGE            | D_Loan_Book × |        |
| Rows                                                                                                    | Columns                |                     |                  | Context               |                         |                   |                      |               |        |
| SYS_CB_Tagged_Version     TAGGED_Loan_Book_Measure:Default     All Base_Entity (n)     2019-09-30     All BASE_LB_Branch (n)     All BASE_LB_Branch (n)       [SYS_CB_Tagged_Version]     [TAGGED_Loan_Book_Measure]     [BASE_Entity]     [Reporting_Period]     All BASE_LB_Branch (n) |                        |                     |                  |                       |                         |                   |                      |               | All B/ |
| - All TAGGE                                                                                                    | D_Loan_Book_Measure (n | ) No TAGGED_        | Loan_Book_Measur | e Element             | DE14845 - As            | sets LoansAndRece | ivables CreditOutsta | unding        |        |
| Submission                                                                                                    | 0.0                    | 00                  |                  | 0.00                  |                         |                   |                      | 0.00          |        |

After archive the data has been removed from the cube as expected.

| Cube Viewer:                                               | CoreBIS_Dev->INT_DataSou | urce->Default            |                  |                          |                  |  |  |  |  |  |  |
|------------------------------------------------------------|--------------------------|--------------------------|------------------|--------------------------|------------------|--|--|--|--|--|--|
| <u>F</u> ile <u>E</u> dit <u>V</u> iew                     | Options <u>H</u> elp     |                          |                  |                          |                  |  |  |  |  |  |  |
| i 🖬 🔒 🖉 👘                                                  |                          | - 🖬 🖾 🖬 🖬 🗉              | 🗏 🔞 🕼 🗠 👌        | lase]                    | ~                |  |  |  |  |  |  |
| DOMESTIC:CoreBIS No.1 Value V ARF_720_1A V                 |                          |                          |                  |                          |                  |  |  |  |  |  |  |
|                                                            | APRA_Return_Version      | INT_DataSource           |                  |                          |                  |  |  |  |  |  |  |
| W_2019-09-30_Submission S_2019-09-30_Submission 2019-09-30 |                          |                          |                  |                          |                  |  |  |  |  |  |  |
| n-level Subset                                             | + All INT_DataSource (n) | + All INT_DataSource (n) | TAGGED_Loan_Book | + All INT_DataSource (n) | TAGGED_Loan_Book |  |  |  |  |  |  |
| BSAO27563                                                  | 168713996022             | 183818111021             | 15104114999.518  | 15104115000              | 15104114999.518  |  |  |  |  |  |  |
| BSAO27566                                                  | 0                        | 6058365817               | 6058365816.6     | 6058365817               | 6058365816.6     |  |  |  |  |  |  |
| BSAO27572                                                  | 0                        | 94883914                 | 94883914.2672    | 94883914                 | 94883914.2672    |  |  |  |  |  |  |
| BSAO27551                                                  | 168713996022             | 189998088288             | 0                | 21284092267              | 0                |  |  |  |  |  |  |
| BSAO27554                                                  | 168713996022             | 189971360752             | 0                | 21257364731              | 0                |  |  |  |  |  |  |
| BSAO27557                                                  | 168713996022             | 189971360752             | 0                | 21257364731              | 0                |  |  |  |  |  |  |
| BSAO27560                                                  | 168713996022             | 189876476838             | 0                | 21162480817              | 0                |  |  |  |  |  |  |
| BSAO27569                                                  | 0                        | 94883914                 | 0                | 94883914                 | 0                |  |  |  |  |  |  |
| BSAO27657                                                  | 0                        | 26727536                 | 26727536.34      | 26727536                 | 26727536.34      |  |  |  |  |  |  |
| BSAO27660                                                  | 0                        | 21967222563              | 0                | 21967222563              | 0                |  |  |  |  |  |  |
| BSAO27661                                                  | 0                        | 7672413541               | 0                | 7672413541               | 0                |  |  |  |  |  |  |
|                                                            | -                        |                          | -                |                          | _                |  |  |  |  |  |  |

After archive the TAGGED\_Loan\_Book has stopped feeding in the working version and the submitted version has switched to reference the final version. This is working as expected.

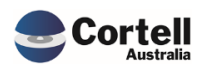

| (E:) > ibm > Core   | eBIS_Dev → temp →                   | Archive >                           |             |                 |      |                  |          |
|---------------------|-------------------------------------|-------------------------------------|-------------|-----------------|------|------------------|----------|
| Name                |                                     | ^                                   |             | Date modified   |      | Туре             | Size     |
| BASE_Credit         | _Cards_2022-04-07_16                | j_40_43H.zip                        |             | 8/04/2022 11:36 | 5 AM | Compressed (zipp | 1 KB     |
| BASE_Reside         | ential_Mortgages_2019               | 9-06-21_15_33_46H.zip               |             | 8/04/2022 2:08  | PM   | Compressed (zipp | 3,734 KB |
| TAGGED_Loa          | an_Book <mark>_2019-09-30_</mark> 5 | Submission_2020-02-26_03_00_57H.zip |             | 22/04/2022 4:13 | 8 PM | Compressed (zipp | 694 KB   |
|                     |                                     |                                     |             |                 |      |                  |          |
| Sum of Value        | Column Labels 💌                     |                                     |             |                 |      |                  |          |
| Row Labels 🛛 🔻      | DE14845                             | No TAGGED_Loan_Book_Measure Element | Grand Total |                 |      |                  |          |
| <b>≡ 30/09/2019</b> | 51479018996.05                      | 25488.00                            | 51479044484 | .05             |      |                  |          |
| Submission          | 51479018996.05                      | 25488.00                            | 51479044484 | .05             |      |                  |          |
| Grand Total         | 51479018996.05                      | 25488.00                            | 51479044484 | .05             |      |                  |          |
|                     |                                     |                                     |             |                 |      |                  |          |

Manual reconcile of the data in the file is correct.

| CoreB                              | IS                                         | TAGGED            | LOAD DA                              | ΓΑ                        | Recalculate                                             | Return to Cub                                      | es                 |
|------------------------------------|--------------------------------------------|-------------------|--------------------------------------|---------------------------|---------------------------------------------------------|----------------------------------------------------|--------------------|
| Tagged                             | I Cube TA                                  | GGED_Loan_Book    | •                                    | Note: Once archiv         | ved the submitted forms v<br>submitted / working versio | vill look to the final versio<br>on will return 0. | n, Apply Action    |
| Reporting_Period                   | Tagged Version                             |                   | ad Date Status                       | Working S<br>Form Count F | ubmitted Action                                         | Archived                                           |                    |
| 2019-01-31                         | Submission                                 | 2020-03-23        | 03:00:57 UNLOCKED                    | 8                         | 1                                                       |                                                    |                    |
| 2019-09-30                         | Submission                                 | 2020-02-26        | 03:00:57 LOCKED                      | 13                        | 13 Load                                                 | Y                                                  |                    |
| 2020-09-30                         | Submission                                 | 2022-01-17        | 16:28:35 UNLOCKED                    | 107                       | 0                                                       |                                                    |                    |
| -                                  | _                                          |                   |                                      |                           |                                                         |                                                    |                    |
| Landing Admin                      | I.xlsx 🔛 CoreBU                            | ILD Menu.xlsx x   | CoreBUILD Cub                        | es.xlsx × 📰 1             | agging Load Review.:                                    | xlsx × 🕥 TAGGE                                     | ED_Loan_Book ×     |
| ws                                 | Col                                        | lumns             |                                      | Context                   |                                                         |                                                    |                    |
| SYS_CB_Tagged_<br>[SYS_CB_Tagged_] | _Version<br>Version]                       | TAGGED_Loan_Bo    | ok_Measure:Default<br>_Book_Measure] | 2019-0<br>[Reporting      | [BAS                                                    | E_LB_Branch (n)<br>EE_LB_Branch]                   | All BASE_LB_Accour |
| - All T                            | AGGED_Loan_Book_M                          | leasure (n) No TA | GGED_Loan_Book_Measu                 | ure Element DE14          | 1845 - Assets LoansAndF                                 | Receivables CreditOutsta                           | anding             |
| ubmission                          | 514                                        | 79044484.05       |                                      | 25488.00                  |                                                         | 5147901                                            | 8996.05            |
| Cube Viewer: Core                  | BIS_Dev->INT_DataSo<br>ptions <u>H</u> elp | urce->Default     |                                      |                           |                                                         |                                                    |                    |
| 2 🖬 🗳                              |                                            | \[                | 🗵 🛄 🔞 🕼 🗠 🖂                          | Ease]                     | ~                                                       |                                                    |                    |
| DMESTIC:CoreBIS No.1               |                                            | ✓ Value           | ✓ ARF_720_1A                         |                           |                                                         |                                                    |                    |
| APR                                | A_Return_Version                           | INT_DataSource    |                                      |                           | 1                                                       |                                                    |                    |
| W_                                 | 2019-09-30_Submission                      | 1                 | S_2019-09-30_Submission              |                           | 2019-09-30                                              |                                                    |                    |
| ovel Subset + Al                   | I INT_DataSource (n)                       | TAGGED_Loan_Book  | + All INT_DataSource (n)             | TAGGED_Loan_Book          | + All INT_DataSource (n)                                | TAGGED_Loan_Book                                   |                    |
| AO27563                            | 183818111021                               | 15104114999.518   | 183818111021                         | 15104114999.518           | 15104115000                                             | 15104114999.518                                    |                    |
| SAO27566                           | 6058365817                                 | 6058365816.6      | 6058365817                           | 6058365816.6              | 6058365817                                              | 6058365816.6                                       |                    |
| SAO27572                           | 94883914                                   | 94883914.2672     | 94883914                             | 94883914.2672             | 94883914                                                | 94883914.2672                                      |                    |
| SAO27551                           | 189998088288                               | 0                 | 189998088288                         | 0                         | 21284092267                                             | 0                                                  |                    |
| SAO27554                           | 189971360752                               | 0                 | 189971360752                         | 0                         | 21257364731                                             | 0                                                  |                    |
| SAO27557                           | 189971360752                               | 0                 | 189971360752                         | 0                         | 21257364731                                             | 0                                                  |                    |
| SAO27560                           | 189876476838                               | 0                 | 189876476838                         | 0                         | 21162480817                                             | 0                                                  |                    |
| SAO27569                           | 94883914                                   | 0                 | 94883914                             | 0                         | 94883914                                                | 0                                                  |                    |
| SAO27657                           | 26727536                                   | 26727536.34       | 26727536                             | 26727536.34               | 26727536                                                | 26727536.34                                        |                    |
| SAO27660                           | 21967222563                                | 0                 | 21967222563                          | 0                         | 21967222563                                             | 0                                                  |                    |
| SAO27661                           | 7672413541                                 | 0                 | 7672413541                           | . 0                       | 7672413541                                              | 0                                                  |                    |
|                                    | 00000000000                                |                   |                                      |                           | 2002000000000                                           |                                                    |                    |

Everything back to mapping correctly into all versions.

Test Status: Success

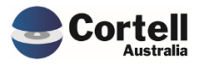

### 3.2 EF94: Archive BASE data - reload when cube changed.

**Enhancement:** The BASE cube archive function has been around for over a year now, and it has been used quite extensively by most clients to reduce the size of the BASE cubes.

This function was not designed to deal with the reloading of the BASE data after the BASE cube had additional dimensions added. The exported files did not have headers identifying the exported columns. It is harder to identify the data in each column should the import function be altered to deal with new dimensions.

The archive function has been updated to export headers on all archive files now, which will make the import process easier to process should a dimension be added to a BASE cube. Code has also been added to the import process that reviews the first 100 rows of the archive file to determine which dimension the data is a part of and then automatically fills in the blank columns and shuffles the remaining fields. So, these changes mean that any archive file should be able to be loaded back into the cube even if additional dimensions have been added.

#### Test Goal:

- 1. Load a previously archived base cube data file, with no header data with cube with same dimensions as exported.
- 2. Load a previously archived base cube data file, with no header data into a cube with an additional dimension.
- 3. Load a previously archived base cube data file, with no header data into a cube with three additional dimensions.
- 4. Archive a new base cube load date with header data and reload it into a cube with same dimensions as exported.
- 5. Archive a new base cube load date with header data and reload it into a cube with an additional dimension.
- 6. Archive a new base cube load date with header data and reload it into a cube with three additional dimensions.

#### Test Method:

Use 6 archived load dates, 3 non-header and 3 header file types and perform the 6 tests mentioned above.

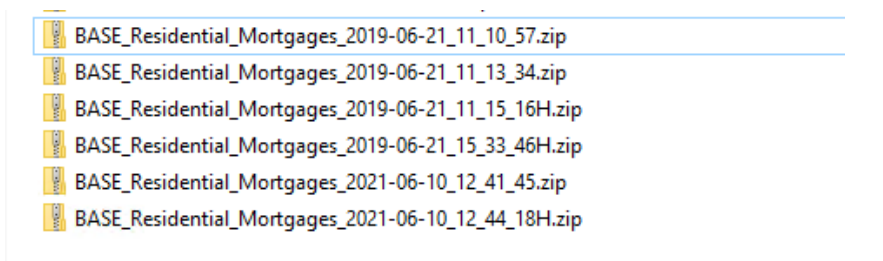

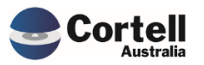

**Test #1** - Load a previously archived base cube data file, with no header data with cube with same dimensions as exported.

File "BASE\_Residential\_Mortgages\_2019-06-21\_11\_10\_57.zip" has no headers and has the same dimension order as exported. File loaded successfully.

| Specific Provision                                           |
|--------------------------------------------------------------|
| 12,138,000.00                                                |
| 0.00                                                         |
| 3,570,000.00                                                 |
| 0.00                                                         |
| 8,568,000.00                                                 |
| 0.00                                                         |
| 0.00                                                         |
| 0.00                                                         |
| 0.00                                                         |
| 0.00                                                         |
| ),00<br>),00<br>),00<br>),00<br>),00<br>),00<br>),00<br>),00 |

#### Test Status: Success

**Test #2** - Load a previously archived base cube data file, with no header data into a cube with an additional dimension.

File "BASE\_Residential\_Mortgages\_2019-06-21\_11\_13\_34.zip" has no headers. To test the additional dimension requirement, we removed a column/dimension from the export file, this is equivalent to adding a new dimension to the cube. We removed the LVR field. File Loaded successfully, with the LVR dimension loaded to the "No RM\_LVR Element".

|                     |                   | - All BASE_Residential_Mortgages_Measure (n) | Balance            | Extra Principal Repayments | Application Amount | LoanCount | Collateral Value   | - Total Provision | Specific Provision |
|---------------------|-------------------|----------------------------------------------|--------------------|----------------------------|--------------------|-----------|--------------------|-------------------|--------------------|
| 2019-06-21 11:13:34 | - All RM_LVR (n)  | 905,517,111,096.25                           | 235,985,875,583.17 | 10,691,281,395.46          | 272,329,873,465.00 | 87,899.00 | 386,497,854,753.62 | 12,138,000.00     | 12,138,000.00      |
| 2017 00 21 11.15.54 | No RM_LVR Element | 905,517,111,096.25                           | 235,985,875,583.17 | 10,691,281,395.46          | 272,329,873,465.00 | 87,899.00 | 386,497,854,753.62 | 12,138,000.00     | 12,138,000.00      |

#### Test Status: Success

**Test #3** - Load a previously archived base cube data file, with no header data into a cube with three additional dimensions.

File "BASE\_Residential\_Mortgages\_2021-06-10\_12\_41\_45.zip" has no headers. To test the additional dimension requirement, we removed three columns/dimensions from the export file, this is equivalent to adding three new dimensions to the cube. We removed the Product, LVR and ArrearsDays fields. File Loaded successfully, with the three dimensions loaded to the "No \* Element".

|   |                     |                       |                       |                           | - All BASE_Residential_Mortgages_Measure (n) | Balance            | Extra Principal Repayments | Application Amount | LoanCount | Collateral Value   | - Total Provision | Specific Provision |
|---|---------------------|-----------------------|-----------------------|---------------------------|----------------------------------------------|--------------------|----------------------------|--------------------|-----------|--------------------|-------------------|--------------------|
| ľ |                     |                       | - All PM IVP (p)      | - All RM_ArrearsDays (n)  | 904,820,858,731.96                           | 235,808,628,354.79 | 10,684,807,952.71          | 272,122,815,838.54 | 87,775.00 | 386,192,380,810.93 | 12,138,000.00     | 12,138,000.00      |
|   |                     | - All PM Product (n)  | Autor_Lan (i)         | No RM_ArrearsDays Element | 904,820,858,731.96                           | 235,808,628,354.79 | 10,684,807,952.71          | 272,122,815,838.54 | 87,775.00 | 386,192,380,810.93 | 12,138,000.00     | 12,138,000.00      |
|   |                     | - All RM_Product (n)  | No RM LVR Element     | - All RM_ArrearsDays (n)  | 904,820,858,731.96                           | 235,808,628,354.79 | 10,684,807,952.71          | 272,122,815,838.54 | 87,775.00 | 386,192,380,810.93 | 12,138,000.00     | 12,138,000.00      |
|   | 2021-06-10 12:41:45 |                       | No Kin_crit claiman   | No RM_ArrearsDays Element | 904,820,858,731.96                           | 235,808,628,354.79 | 10,684,807,952.71          | 272,122,815,838.54 | 87,775.00 | 386,192,380,810.93 | 12,138,000.00     | 12,138,000.00      |
|   | 1011 00 10 11(41(4) |                       | - AILEM LVP (a)       | - All RM_ArrearsDays (n)  | 904,820,858,731.96                           | 235,808,628,354.79 | 10,684,807,952.71          | 272,122,815,838.54 | 87,775.00 | 386,192,380,810.93 | 12,138,000.00     | 12,138,000.00      |
|   |                     | No PM Product Element | Auto-Len (i)          | No RM_ArrearsDays Element | 904,820,858,731.96                           | 235,808,628,354.79 | 10,684,807,952.71          | 272,122,815,838.54 | 87,775.00 | 386,192,380,810.93 | 12,138,000.00     | 12,138,000.00      |
|   |                     |                       | No PM UVP Element     | - All RM_ArrearsDays (n)  | 904,820,858,731.96                           | 235,808,628,354.79 | 10,684,807,952.71          | 272,122,815,838.54 | 87,775.00 | 386,192,380,810.93 | 12,138,000.00     | 12,138,000.00      |
| L |                     |                       | ine in _ crit clement | No RM_ArrearsDays Element | 904,820,858,731.96                           | 235,808,628,354.79 | 10,684,807,952.71          | 272,122,815,838.54 | 87,775.00 | 386,192,380,810.93 | 12,138,000.00     | 12,138,000.00      |

Test Status: Success

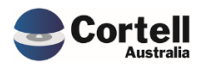

**Test #4** - Archive a new base cube load date with header data and reload it into a cube with same dimensions as exported.

File "BASE\_Residential\_Mortgages\_2019-06-21\_11\_15\_16H.zip" has headers and has the same dimension order as exported. File loaded successfully.

|                     |                  | <ul> <li>All BASE_Residential_Mortgages_Measure (n)</li> </ul> | Balance            | Extra Principal Repayments | Application Amount | LoanCount | Collateral Value   | - Total Provision | Specific Provision |
|---------------------|------------------|----------------------------------------------------------------|--------------------|----------------------------|--------------------|-----------|--------------------|-------------------|--------------------|
|                     | - All RM_LVR (n) | 905,901,456,253.97                                             | 236,077,243,714.35 | 10,695,116,004.98          | 272,427,228,385.88 | 87,934.00 | 386,689,642,214.77 | 12,138,000.00     | 12,138,000.00      |
|                     | Unknown          | 446,257,187.05                                                 | 0.00               | 103,752,802.27             | 342,504,209.78     | 175.00    | 0.00               | 0.00              | 0.00               |
|                     | LVR 0-60         | 306,664,467,969.34                                             | 57,542,881,742.19  | 8,544,527,064.79           | 81,684,044,765.59  | 36,316.00 | 158,889,408,080.78 | 3,570,000.00      | 3,570,000.00       |
|                     | LVR 100+         | 1,650,473,763.16                                               | 570,091,680.65     | (7,131,384.16)             | 594,116,218.13     | 203.00    | 493,397,045.54     | 0.00              | 0.00               |
| 2019-06-21 11:15:16 | LVR 60-80        | 385,403,859,092.89                                             | 111,411,163,589.52 | 1,702,032,838.72           | 120,341,741,792.33 | 32,683.00 | 151,940,320,189.32 | 8,568,000.00      | 8,568,000.00       |
|                     | LVR 80-81        | 50,005,849,792.16                                              | 15,338,661,727.28  | 27,166,225.59              | 15,886,911,171.75  | 3,136.00  | 18,753,107,531.53  | 0.00              | 0.00               |
|                     | LVR 81-85        | 43,267,094,428.97                                              | 13,288,964,786.14  | 98,161,323.33              | 14,217,199,397.15  | 4,046.00  | 15,662,764,876.35  | 0.00              | 0.00               |
|                     | LVR 85-90        | 50,237,996,902.90                                              | 15,800,821,379.73  | 129,681,150.35             | 16,594,524,621.96  | 4,935.00  | 17,712,964,815.85  | 0.00              | 0.00               |
|                     | LVR 90-95        | 51,627,025,212.17                                              | 16,640,268,669.31  | 104,298,722.39             | 17,236,037,877.41  | 4,956.00  | 17,646,414,987.06  | 0.00              | 0.00               |
|                     | LVR 95-100       | 16,598,431,905.34                                              | 5,484,390,139.52   | (7,372,738.30)             | 5,530,148,331.78   | 1,484.00  | 5,591,264,688.34   | 0.00              | 0.00               |

#### Test Status: Success

**Test #5** - Archive a new base cube load date with header data and reload it into a cube with an additional dimension.

File "BASE\_Residential\_Mortgages\_2019-06-21\_15\_33\_46H.zip" has headers. To test the additional dimension requirement, we removed a column/dimension from the export file, this is equivalent to adding a new dimension to the cube. We removed the Purpose field. File Loaded successfully, with the Purpose dimension loaded to the "No RM\_Purpose Element".

|                     |                       | - All BASE_Residential_Mortgages_Measure (n) | Balance            | Extra Principal Repayments | Application Amount | LoanCount | Collateral Value   | - Total Provision | Specific Provision |
|---------------------|-----------------------|----------------------------------------------|--------------------|----------------------------|--------------------|-----------|--------------------|-------------------|--------------------|
| 2019-06-21 15:33:46 | - All RM_Purpose (n)  | 905,429,264,199.76                           | 235,983,730,929.17 | 10,680,463,214.46          | 272,308,732,231.37 | 87,842.00 | 386,444,111,982.76 | 12,138,000.00     | 12,138,000.00      |
| 2017 00 21 10:00:40 | No RM_Purpose Element | 905,429,264,199.76                           | 235,983,730,929.17 | 10,680,463,214.46          | 272,308,732,231.37 | 87,842.00 | 386,444,111,982.76 | 12,138,000.00     | 12,138,000.00      |

#### Test Status: Success

**Test #6** - Archive a new base cube load date with header data and reload it into a cube with three additional dimensions.

File "BASE\_Residential\_Mortgages\_2021-06-10\_12\_44\_18H.zip" has headers. To test the additional dimension requirement, we removed three columns/dimensions from the export file, this is equivalent to adding three new dimensions to the cube. We removed the Branch, Loan Type, LMI fields. File Loaded successfully, with the three dimensions loaded to the "No \* Element".

| Residential_Mortgages_Measure (n) Bala | alance                                                                                                    | Extra Principal Repayments                                                                                                    | Application Amount                                                                                                    | LoanCount                                                                                                    | Collateral Value                                                                                                    | - Total Provision                                                                                                    | Specific Provision                                                                                                    |
|----------------------------------------|----------------------------------------------------------------------------------------------------|----------------------------------------------------------------------------------------------------|----------------------------------------------------------------------------------------------------|----------------------------------------------------------------------------------------------------|----------------------------------------------------------------------------------------------------|----------------------------------------------------------------------------------------------------|----------------------------------------------------------------------------------------------------|
| 905,448,639,075.15 23                  | 35,962,428,697.80                                                                                                    | 10,693,813,420.92                                                                                                    | 272,293,113,184.14                                                                                                    | 87,884.00                                                                                                    | 386,487,057,888.29                                                                                                    | 12,138,000.00                                                                                                    | 12,138,000.00                                                                                                    |
| 905,448,639,075.15 23                  | 35,962,428,697.80                                                                                                    | 10,693,813,420.92                                                                                                    | 272,293,113,184.14                                                                                                    | 87,884.00                                                                                                    | 386,487,057,888.29                                                                                                    | 12,138,000.00                                                                                                    | 12,138,000.00                                                                                                    |
| 905,448,639,075.15 23                  | 35,962,428,697.80                                                                                                    | 10,693,813,420.92                                                                                                    | 272,293,113,184.14                                                                                                    | 87,884.00                                                                                                    | 386,487,057,888.29                                                                                                    | 12,138,000.00                                                                                                    | 12,138,000.00                                                                                                    |
| 905,448,639,075.15 23                  | 235,962,428,697.80                                                                                                    | 10,693,813,420.92                                                                                                    | 272,293,113,184.14                                                                                                    | 87,884.00                                                                                                    | 386,487,057,888.29                                                                                                    | 12,138,000.00                                                                                                    | 12,138,000.00                                                                                                    |
| 905,448,639,075.15 23                  | 35,962,428,697.80                                                                                                    | 10,693,813,420.92                                                                                                    | 272,293,113,184.14                                                                                                    | 87,884.00                                                                                                    | 386,487,057,888.29                                                                                                    | 12,138,000.00                                                                                                    | 12,138,000.00                                                                                                    |
| 905,448,639,075.15 23                  | 35,962,428,697.80                                                                                                    | 10,693,813,420.92                                                                                                    | 272,293,113,184.14                                                                                                    | 87,884.00                                                                                                    | 386,487,057,888.29                                                                                                    | 12,138,000.00                                                                                                    | 12,138,000.00                                                                                                    |
| 905,448,639,075.15 23                  | 235,962,428,697.80                                                                                                    | 10,693,813,420.92                                                                                                    | 272,293,113,184.14                                                                                                    | 87,884.00                                                                                                    | 386,487,057,888.29                                                                                                    | 12,138,000.00                                                                                                    | 12,138,000.00                                                                                                    |
| 905,448,639,075.15 23                  | 35,962,428,697.80                                                                                                    | 10,693,813,420.92                                                                                                    | 272,293,113,184.14                                                                                                    | 87,884.00                                                                                                    | 386,487,057,888.29                                                                                                    | 12,138,000.00                                                                                                    | 12,138,000.00                                                                                                    |
|                                        | Residential_Mortgages_Measure (in<br>905,448,490,075.5 2<br>905,448,490,075.5 2<br>905,448,490,075.15 2<br>905,448,490,075.15 2<br>905,448,490,075.15 2<br>905,448,490,075.15 2<br>905,448,490,075.15 2 | Residential_Mort/gages_Measure (in)         Balance           905,448,639,075.15         235,962,248,697.80           906,448,639,075.15         235,962,248,797.80           905,448,639,075.15         235,962,248,797.80           905,448,639,075.15         235,962,248,797.80           906,448,639,075.15         235,962,248,797.80           906,448,639,075.15         235,962,248,797.80           906,448,639,075.15         235,962,248,797.80           906,448,639,075.15         235,962,248,797.80           906,448,639,075.15         235,962,2428,797.80           906,448,639,075.15         235,962,2428,797.80           906,448,639,075.15         235,962,2428,797.80 | Residential_Mortgages_Measure         Balance         Extrs Principal Repayments           096,448,639,075.15         25,642,428,697.00         10,643,831,402.00           096,448,639,075.15         25,642,428,697.00         10,643,831,402.00           096,448,639,075.15         25,842,428,697.00         10,643,831,402.00           096,448,639,075.15         25,842,428,697.00         10,643,831,402.00           096,448,639,075.15         25,842,428,697.00         10,643,831,402.00           096,448,639,075.15         25,842,428,697.00         10,649,831,432.00           096,448,639,075.15         25,842,428,697.00         10,649,831,432.00           096,448,639,075.15         25,842,428,697.00         10,649,831,432.00           096,448,639,075.15         25,842,428,697.00         10,649,831,432.00           096,448,639,075.15         25,842,428,697.00         10,649,831,430.00 | Residential_Mortgages_Measure         Balance         Extra Principal Repayments         Application Amount           905,448,59,075.15         25,842,428,479.80         10,649,813,420.92         272,291,113,8414           905,448,59,075.15         25,842,428,479.80         10,649,813,420.92         272,291,113,8414           905,448,59,075.15         25,842,428,479.80         10,649,813,420.92         272,291,113,8414           905,448,59,075.15         25,842,428,479.80         10,649,813,420.92         272,291,113,8414           905,448,59,075.15         25,842,428,478         10,649,814,40.92         272,291,113,8414           905,448,59,075.15         25,842,428,478         10,649,814,40.92         272,291,113,8414           905,448,59,075.15         25,842,428,478         10,649,81,814,029         272,291,113,8414           905,448,59,075.15         25,842,428,478         10,649,81,814,029         272,291,113,8414           905,448,59,075.15         25,842,428,478         10,649,81,814,029         272,291,113,8414           905,448,59,075.15         25,842,428,478         10,649,81,814,029         272,291,113,8414           905,448,59,075.15         25,842,428,478         10,649,81,814,029         272,291,113,8414           905,448,59,075.15         25,842,428,478         10,649,81,81,804,92         272,291,113,8144  < | Residential_Mortgages_Measure         Balance         Extra Principal Resyments         Application Amount         LoanCount           905,446,59,071:51         25,854,245,877.80         10,093,811,400.92         272,293,131,841.41         47,846.00           905,446,59,071:51         25,854,245,877.80         10,093,811,400.92         272,293,131,841.41         47,846.00           905,446,59,071:51         25,854,245,877.80         10,093,811,400.92         272,293,131,841.41         47,846.00           905,446,58,977:51         25,854,245,877.80         10,093,811,400.92         272,293,131,841.41         47,846.00           905,446,58,977:51         25,854,245,877.80         10,093,811,400.92         272,293,113,184.14         47,846.00           905,446,58,977:51         25,854,245,877.80         10,093,811,400.92         272,293,113,184.14         47,846.00           905,446,58,977:51         25,854,245,877.80         10,093,813,400.92         272,293,113,184.14         47,846.00           905,4446,897,0751         25,854,245,877.80         10,093,813,400.92         272,293,113,184.14         47,846.00           905,4446,897,0751         25,854,245,877.80         10,049,813,400.90         272,293,113,184.14         47,846.00 | Residential_Mortgages_Measure(i)         Balance         Extrs Principal Repayment         Application Amount         Conflocted         Collateral Value           905,446,590,0751         23,5%2,428,477.00         10,6%3,811,420.92         272,2%3,113,184.14         87,884.00         366,470,073,088.29           905,446,639,07515         23,5%2,428,477.00         10,6%3,811,420.92         272,2%3,113,184.14         87,884.00         366,470,073,088.29           905,446,639,07515         23,5%2,428,479.00         10,6%3,811,420.92         272,2%3,113,184.14         87,884.00         366,470,073,088.29           905,446,639,07515         23,5%2,428,479.00         10,6%3,811,420.92         272,2%3,113,184.14         87,884.00         366,470,073,88.29           905,446,639,07515         23,5%2,428,479.00         10,6%3,811,420.92         272,2%3,113,184.14         87,884.00         366,470,073,88.29           905,446,639,0751         23,5%2,428,479.00         10,6%3,811,420.92         272,2%3,113,184.14         87,884.00         366,470,073,88.29           905,446,639,0751         23,5%2,428,479.00         10,6%3,811,420.92         272,2%3,113,184.14         87,884.00         366,470,673,882.99           905,446,639,0751         25,5%2,428,479.00         10,6%3,813,420.92         272,2%3,13,184.14         87,884.00         366,470,673,882.99           995,444,639, | Residential_Mortgages_Measure(P)         Balance         Extra Principal Repayments         Application Amount         LosnCourt         Collaterel Value         -Total Provision           905,448,639,075.15         25,842,428,478         10,649,813,42092         272,291,113,184.14         67,840         366,447,057,882.29         12,138,000.00           905,448,639,075.15         25,842,428,478         10,649,813,42092         272,291,113,184.14         67,840         366,477,057,882.29         12,138,000.00           905,448,639,075.15         25,842,428,478         10,649,813,42092         272,291,113,84.14         67,840         366,477,057,882.29         12,138,000.00           905,448,639,075.15         25,854,248,478         10,649,811,4092         272,291,113,84.14         67,840         366,477,057,882.29         12,138,000.00           905,448,639,075.15         25,854,248,478         10,649,81,140.09         272,291,113,84.14         67,840         366,477,075,882.9         12,138,000.00           905,448,639,075.15         25,854,248,678         10,649,81,140.09         272,291,113,84.14         67,840         366,477,075,882.9         12,138,000.00           905,448,639,075.15         25,854,248,678         10,649,81,140.09         272,291,113,14.14         67,840         366,447,075,882.9         12,138,000.00           905,448,639,075.15 |

Test Status: Success

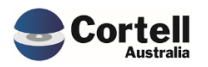

### 3.3 EF103: D2A update run multiple times

**Enhancement:** The D2A update process can take some time to run, and some clients were unsure if the process had run and inadvertently ran the process a second time. The process is split into two parts being, the SQL database update and the CoreBIS update. If the process was actioned twice then the SQL would start to update again while CoreBIS was updating, and this caused many errors.

This update to the d2a process will rename the update file so that it cannot be run more than once. Currently, a d2a update could be run manually by a user and still run overnight. This is not the case any longer. Once the d2a process is executed, it will not run again until another update file is created.

**Test Goal:** Ensure that an Update log file is renamed to an "executed" status when the Update CoreBIS from D2A button is pressed, and it can't be executed again. A file with the test date copyD2A\_YYYY\_MM\_DD.log must be located in the E:\Apra\Updates. This file is created when the D2A data is loaded into CoreBIS.

**Test Method:** Ensure the correct copyD2Afile is set in the Apra\Updates folder:

| copyD2A_2022_04_19 | 4/8/2022 1:21 PM | Text Document | 1 KB |
|--------------------|------------------|---------------|------|
| copyD2A_2022_04_26 | 4/8/2022 1:21 PM | Text Document | 1 KB |

#### Press the "Update CoreBIS from D2A" button and upload the CoreBIS application.

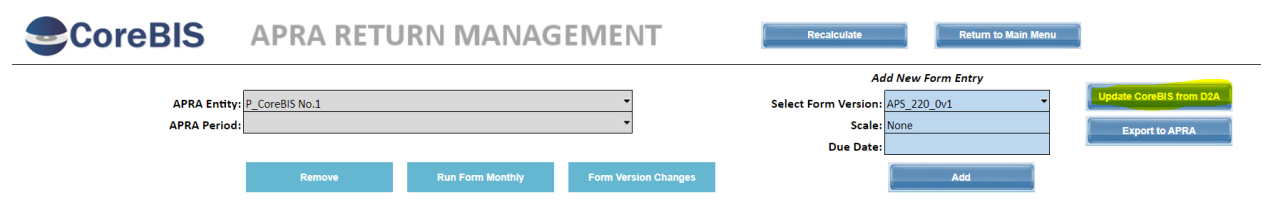

After the process ends, check the name of the CopyD2A file again.

| ······································ | · <i>i</i> - <i>i</i> ·· · ···· |               |      |
|----------------------------------------|---------------------------------|---------------|------|
| copyD2A_2022_04_19                     | 4/8/2022 1:21 PM                | Text Document | 1 KB |
| copyD2A_2022_04_26_executed            | 4/8/2022 1:21 PM                | Text Document | 1 KB |
| e la se Maria de la la                 |                                 |               |      |

Try running the Update CoreBIS from D2A once again. The system will not allow the user to rerun the process until a new file is generated.

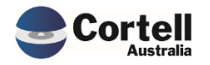

| An Error has occured. |    |  |
|-----------------------|----|--|
|                       | ок |  |

#### Test Status: Success

### 3.4 EF112: CoreBUILD > Cubes > New Column "Next Load Date"

**Enhancement:** A new column has been added to the CoreBUILD > Cubes screen that on recalculate shows when a cube will next be loaded via the schedule. This new column will consider the tagged cube loads based on the base cube schedule.

| CoreBIS                             | С         | oreBU         | ILD CUBES             | Recalculate Return to CoreBUILD |                  |                   |  |
|-------------------------------------|-----------|---------------|-----------------------|---------------------------------|------------------|-------------------|--|
| Filter by Type:                     | All Cubes |               |                       | Cube Ty                         | pe:              |                   |  |
| Edit Source                         | View Cul  | be Dimensions | Add Dimension to Cube |                                 | Create Cube      | Process Logs      |  |
| Load Data                           | Del       | ete Cube      | Review Loaded Data    |                                 |                  | Overnight Executi |  |
| Cube Name                           | Cube Type | Auto Update   | Data Load Source      | Last Updated                    | Update Frequency | Update Next       |  |
| BASE_BEAR_Details                   | BASE      | N             |                       |                                 |                  | INACTIVE          |  |
| BASE_CPTL_Retail_Balances           | BASE      | Y             | ODBC                  | 2020-04-08 17:08:54             | SET MANUALLY     |                   |  |
| BASE_Credit_Cards                   | BASE      | Y             | TEXTFILE              | 2022-04-07 16:40:49             | MONTHLY          | 19-05-2022        |  |
| BASE_Debt_Security                  | BASE      | Y             | ODBC                  | 2021-11-09 13:07:59             | MONTHLY          | 21-05-2022        |  |
| BASE_General_Ledger_Daily           | BASE      | Y             | ODBC                  | 2021-11-12 02:00:58             | DAILY            | TONIGHT           |  |
| BASE_GL                             | BASE      | Y             | ODBC                  | 2018-04-22 22:00:01             | DAILY            | TONIGHT           |  |
| BASE_Loan_Book                      | BASE      | Y             | ODBC                  | 2022-03-08 16:20:02             | DAILY            | TONIGHT           |  |
| BASE_Manual_Input                   | BASE      | N             |                       |                                 |                  | INACTIVE          |  |
| BASE_Off_Balance_Sheet              | BASE      | Y             | TEXTFILE              | 2021-06-10 13:10:04             | ONE OFF          | TONIGHT           |  |
| BASE_Operational_Risk               | BASE      | Y             | ODBC                  | 2018-04-19 22:00:04             | WEEKLY           | TONIGHT           |  |
| BASE_Profit_Loss                    | BASE      | Y             | ODBC                  | 2022-03-16 11:40:42             | MONTHLY          | 19-05-2022        |  |
| BASE_Residential_Mortgages          | BASE      | Y             | ODBC                  | 2022-03-10 14:53:06             | DAILY            | TONIGHT           |  |
| BASE_Statistics                     | BASE      | Y             | TEXTFILE              |                                 | WEEKLY           | 28-04-2022        |  |
| BASE_Testing                        | BASE      | Y             | ODBC                  |                                 | WEEKLY           | 23-04-2022        |  |
| BASE_testing_2021-02-18             | BASE      | Y             | ODBC                  | 2022-01-20 13:06:32             | WEEKLY           | 28-04-2022        |  |
| BASE_Test_Add_Dimension             | BASE      |               |                       |                                 |                  |                   |  |
| BASE_Test_Add_Dimension2            | BASE      |               |                       |                                 |                  |                   |  |
| BASE_TextFile_Test                  | BASE      | Y             | TEXTFILE              | 2021-11-16 11:05:30             | WEEKLY           | 26-04-2022        |  |
| LITE_Credit                         | LITE      |               | TEXTFILE              | 2021-09-07 13:05:08             |                  | INACTIVE          |  |
| LITE_EFS_Forms                      | LITE      |               | TEXTFILE              | 2022-01-14 09:24:03             |                  | INACTIVE          |  |
| TAGGED_220_0_Exposures_and_Provisio | r TAGGED  | Y             | BASE                  | 2022-04-21 16:45:45             |                  | 19-05-2022        |  |
| TAGGED_BEAR_Details                 | TAGGED    | N             | BASE                  |                                 |                  | INACTIVE          |  |
| <br>TAGGED_Debt_Security            | TAGGED    | Y             | BASE                  | 2022-01-24 09:43:58             |                  | 21-05-2022        |  |
| TAGGED_General_Ledger_Daily         | TAGGED    | Y             | BASE                  | 2021-11-12 02:00:59             |                  | TONIGHT           |  |
| TAGGED_GL                           | TAGGED    | Y             | BASE                  |                                 |                  | TONIGHT           |  |
| TAGGED Loan Book                    | TAGGED    | Y             | BASE                  | 2022-03-18 09:43:47             |                  | TONIGHT           |  |

Test Goal: Validate that the Update next column is in the updated version of CoreBIS.

#### Test Method:

Open the CoreBuild Cubes main screen and ensure the Update Next column is updated and shown at the end as the last column.

|        |             | ince of type. |           |               | 1                     | 1            |                  |                     |  |
|--------|-------------|---------------|-----------|---------------|-----------------------|--------------|------------------|---------------------|--|
|        |             | Edit Source   | View Cu   | be Dimensions | Add Dimension to Cube |              | Create Cube      | Process Logs        |  |
|        |             | Load Data     | De        | lete Cube     | Review Loaded Data    |              |                  | Overnight Execution |  |
| Cube N |             | ube Name      | Cube Type | Auto Update   | Data Load Source      | Last Updated | Update Frequency | Update Next         |  |
|        | ATTO DACE C | 10.1          | ATTO      |               |                       |              |                  | IN A CTU /C         |  |

Test Status: Success

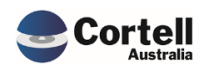

# **3.5** EF117: Workflow create moves load date from prev period into current period.

**Enhancement:** As part of setting up a new workflow version, the tagging gets copied forward to the next period. The cube that stores the tagging version also stores the loaded date for the tagged cube. This data is copied forward when it shouldn't and causes the new period to incorrectly reference the previous.

**Test Goal:** This was a minor enhancement as an internal fix. This change will allow the user only to see the relevant BASE load dates with incorrect references.

**Test Method:** We will compare a report of Tagged Logged Data before and after the change.

|                            | <b>;</b> (           | CoreB       |                       | S Re                |
|----------------------------|----------------------|-------------|-----------------------|---------------------|
| Filte                      | r by Type: All Cubes |             | ·                     | Cu                  |
| Edit Source                | View Cube D          | imensions   | Add Dimension to Cube | Process Logs        |
| Load Data                  | Delete               | Cube        | Review Loaded Data    | Overnight Execution |
| Cube Name                  | Cube Type            | Auto Update | Data Load Source      | Last Updated        |
| BASE Statistics            | BASE                 | N           | TEXTFILE              |                     |
| BASE_Testing               | BASE                 | N           | ODBC                  |                     |
| BASE_testing_2021-02-18    | BASE                 |             |                       |                     |
| BASE_TextFile_Test         | BASE                 | N           | TEXTFILE              | 2021-11-12 13:22:54 |
| LITE_Credit                | LITE                 |             | TEXTFILE              | 2021-09-07 13:05:08 |
| LITE_EFS_Forms             | LITE                 |             | TEXTFILE              | 2021-09-07 13:10:21 |
| TAGGED_220_0_Exposures_an  | d_Provisior TAGGED   |             | BASE                  | 2021-10-20 14:43:42 |
| TAGGED_BEAR_Details        | TAGGED               | N           | BASE                  |                     |
| TAGGED_Business_Loans      | TAGGED               |             | BASE                  | 2022-01-27 10:41:46 |
| TAGGED_Debt_Security       | TAGGED               | N           | BASE                  | 2022-03-30 17:37:19 |
| TAGGED_General_Ledger_Dail | y TAGGED             | Y           | BASE                  | 2022-01-25 02:01:06 |
| TAGGED_GL                  | TAGGED               | Y           | BASE                  |                     |
| TAGGED_Loan_Book           | TAGGED               | Y           | BASE                  | 2020-03-23 03:01:34 |
| TAGGED_Manual_Input        | TAGGED               | N           | BASE                  |                     |

Select a TAGGED cube in the CoreBUILD cubes screen and click "Review Loaded Data".

Before the change several dates have the same BASE Load Date stamp.

| Tagged Cube     | TAGGED         | _Loan_Book          |
|-----------------|----------------|---------------------|
| eporting_Period | Tagged Version | BASE Load Date      |
| 2019-01-31      | Submission     | 2020-03-23 03:00:57 |
| 2019-02-28      | Submission     | 2020-03-23 03:00:57 |
| 2019-09-30      | Submission     | 2020-02-26 03:00:57 |
| 2019-10-31      | Submission     | 2020-02-26 03:00:57 |
| 2020-08-31      | Submission     | 2020-02-26 03:00:57 |
| 2020-09-30      | Submission     | 2020-02-26 03:00:57 |
|                 | Resubmission1  | 2020-02-26 03:00:57 |
| 2020-10-31      | Submission     | 2020-02-26 03:00:57 |
| 2021-03-31      | Submission     | 2020-02-26 03:00:57 |
|                 | Resubmission1  | 2020-02-26 03:00:57 |
| 2021-06-30      | Submission     | 2020-02-26 03:00:57 |
| 2021-08-31      | Submission     | 2020-02-26 03:00:57 |
| 2021-09-30      | Submission     | 2020-02-26 03:00:57 |
| 2021-10-31      | Submission     | 2020-02-26 03:00:57 |
|                 | Resubmission1  | 2020-02-26 03:00:57 |
| 2021-11-30      | Submission     | 2020-02-26 03:00:57 |
| 2022-03-31      | Submission     | 2020-02-26 03:00:57 |

Commercial – in Confidence

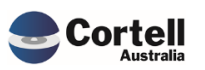

CoreBIS - Testing Verification - 2022\_04\_30.docx

After the change, only the BASE LOAD Data timestamps only point to different dates.

| CoreBIS          | TA             | AGGED LO            | AD DA                                            | TA                                 |                         | Recalculate | Return to Cubes |  |
|------------------|----------------|---------------------|--------------------------------------------------|------------------------------------|-------------------------|-------------|-----------------|--|
| Tagged Cube      | Note: Once ard | chived the subn     | nitted forms will look<br>working version will I | to the final version,<br>return 0. | Apply Action            |             |                 |  |
| Reporting_Period | Tagged Version | BASE Load Date      | Status                                           | Working<br>Form Count              | Submitted<br>Form Count | Action      | Archived        |  |
| 2019-01-31       | Submission     | 2020-03-23 03:00:57 | UNLOCKED                                         | 8                                  | 1                       |             |                 |  |
| 2019-09-30       | Submission     | 2020-02-26 03:00:57 | LOCKED                                           | 13                                 | 13                      |             |                 |  |
| 2020-09-30       | Submission     | 2022-01-17 16:28:35 | UNLOCKED                                         | 107                                | 0                       |             |                 |  |
| 2022-03-31       | Submission     | 2022-03-08 16:20:02 | UNLOCKED                                         | 119                                | 0                       |             |                 |  |

Test Status: Success

# 3.6 EF121: Update Table Mapping Execute Screen to include opt. APRA\_Form\_Version

**Enhancement:** The Table mapping execute screen has been updated to allow an optional APRA Form Version to be specified. This parameter was always in the process but, for some reason, wasn't added to the screen.

|                                                         | TABLE MAPPING                                                                      | Recalculate Return to Table Mapping |  |
|---------------------------------------------------------|------------------------------------------------------------------------------------|-------------------------------------|--|
| APRA Return Vers<br>Datasou<br>APRA Form Version (Optio | sion W_2022-03-31_Submission<br>Irce TAGGED_220_0_Exposures_and_Provisions<br>nal) | Process Logs                        |  |
|                                                         | Run Mapping                                                                        |                                     |  |

**Test Goal:** Ensure you can run a table mapping only using a form, an optional parameter

Test Method: Open the Run Mapping in the Table Mapping option

| APRA Entity<br>APRA Return Versior | W_2022-03-31_Submission    | <ul> <li>No Filter</li> <li>Filter by APF</li> </ul> | RA Return Version | Сор      | y Mapping between I     | Form Versions |
|------------------------------------|----------------------------|------------------------------------------------------|-------------------|----------|-------------------------|---------------|
| Datasource                         | All Unrounded Sources      | <ul> <li>Filter by Map</li> </ul>                    | pped Datasource   |          | Map Table               | Run Mapping   |
| Form Version                       | Table                      | Count of<br>Attributes                               | Active ARV        | Mapped   | All Combos              |               |
| CoreBIS                            | PPING                      | ì                                                    | Red               | alculate | Return to Table Mapping |               |
| COLEDIO                            |                            |                                                      |                   |          |                         | u.            |
| APRA Return Versi                  | on W_2022-03-31_Submission | •                                                    |                   | Proc     | ess Logs                |               |

Commercial – in Confidence

CoreBIS - Testing Verification - 2022\_04\_30.docx

Page 20 of 25

Select a valid combination of data source and APRA Form Version and check that the "Mapping completed successfully" message appears.

| APRA Return Ver<br>Dataso | sion W_2022-03-31_Submission<br>urce TAGGED_Profit_Loss | *  | Proces |
|---------------------------|---------------------------------------------------------|----|--------|
| APRA Form Version (Option | nal) ARF_748_0Bv5                                       | *  |        |
|                           |                                                         | _  |        |
|                           | Mapping completed successfully.                         |    |        |
|                           |                                                         | ОК |        |

To confirm that the parameter was included, we can check in the process log:

| 9       | CoreBIS                                                                                                    | PROCI                                        | ESS LO                                       | OGS                              | Recal             | culate                                                           |                                                                                                    |
|---------|----------------------------------------------------------------------------------------------------|----------------------------------------------|----------------------------------------------|----------------------------------|-------------------|------------------------------------------------------------------|----------------------------------------------------------------------------------------------------|
| Filter: | Yea<br>Mont<br>Day                                                                                                    | : 2022 •<br>: Apr •<br>: 26 •                |                                              |                                  |                   |                                                                  | Review Log Files Drill to Error Log                                                                                                  |
| Day     | Process                                                                                                    | Start                                        | End                                          | Duration (Seconds)               | Transaction Count | User                                                             | Parameters                                                                                                    |
| 26      | Lib_CoreBIS_META_DB_SP_Execute<br>MASTER_SYSTEM<br>Lib_CoreBIS_META_DB_SP_Execute<br>DIM_APRA_Attribute_Table_Mapping | 22:15:02<br>21:00:04<br>18:15:00<br>17:07:19 | 22:15:06<br>21:00:07<br>18:15:04<br>17:07:19 | 4.000<br>3.000<br>4.000<br>0.000 |                   | Chore - Admin<br>Chore - Admin<br>Chore - Admin<br>Chore - Admin | pAPRA_Return_Version = W_2022-03-31_Submission, pNIT_DataSource = TAGGED_Profit_Loss, <mark>pAPRA_Form_Version = APE_7Na_GeoS</mark> |

Test Status: Success

# 3.7 EF122: Update the New Element Report - Tagging screen to filter for current versions only.

**Enhancement:** When reviewing the new element report and drilling down on a dimension to see the SBR dimensions using this dimension in the tagging, a new toggle has been added to show only the current tagging version, not the previous versions.

Test Goal: Verify that the toggle works correctly and filters the tagging versions.

**Test Method:** Open the CoreBuild Dimension and open the New Element Report that has tagged components.

| CoreBIS NEW ELEMENTS REPORT                                                    |                 |              |                  |                   |                                    |
|--------------------------------------------------------------------------------|-----------------|--------------|------------------|-------------------|------------------------------------|
|                                                                                | Year:<br>Month: | 2022 •       | Drill t          | o Dimension       | Used in Tagging<br>Used in Mapping |
| <ul> <li>Restrict to only dimensions with New I</li> <li>Dimensions</li> </ul> | Elements        | New Elements | DataSource Count | CoreBIS_Dev Count | Is used in tagging?                |
| BASE_220_0_ANZSIC                                                              |                 | 11           | 24               | 23                | Y                                  |
| SBR_Add_Dimension1                                                             |                 | 8            | 8                | 8                 | N                                  |
| SBR_Add_Dimension2                                                             |                 | 4            | 4                | 4                 | N                                  |
| SBR_Add_Dimension3                                                             |                 | 6            | 6                | 6                 | N                                  |
| SBR_Add_Dimension4                                                             |                 | 2            | 2                | 2                 | N                                  |
| SYS_CB_Tagging                                                                 |                 | 6            | 0                | 3724              | N                                  |

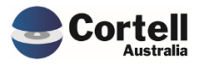

Press the Used in Tagging button and toggle between Current Version.

|                                                           | <b>5</b> ( | JSED IN TAG       | GGING       | G              |            | Recalculate     |  |
|-----------------------------------------------------------|------------|-------------------|-------------|----------------|------------|-----------------|--|
| <ul> <li>All Versions</li> <li>Current Version</li> </ul> | Dimension: | BASE_220_0_ANZSIC | •           | Drill to Dimen | sion       | Used in Mapping |  |
| SBR Dimension                                             |            | Tagging Version   | Tagging Lev | el             | Is Current | t Version?      |  |
| SBR_220_0_ANZSIC                                          |            | TV2               | Level 1     |                |            |                 |  |

And All Versions.

|                                                           | <b>Տ</b> Լ | JSED IN TAG       | GING          |            | Recalculate     |  |
|-----------------------------------------------------------|------------|-------------------|---------------|------------|-----------------|--|
| <ul> <li>All Versions</li> <li>Current Version</li> </ul> | Dimension: | BASE_220_0_ANZSIC | Drill to Dime | nsion      | Used in Mapping |  |
| SBR Dimension                                             |            | Tagging Version   | Tagging Level | Is Current | Version?        |  |
| SBR_220_0_ANZSIC                                          |            | TV1               | Level 1       | TV2        |                 |  |
| SBR_220_0_ANZSIC                                          |            | TV2               | Level 1       |            |                 |  |

Test Status: Success

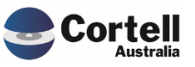

## 3.8 EF123: Run TIs from TM1Web Frontend

**Enhancement:** A new screen has been added to CoreBIS that allows users to run any process from the CoreBIS web portal. Previously users would have had to log in to Perspectives to run specific processes.

This new screen, "Process Execute.xlsx", is accessible via the left-hand side application navigation window under the "System Admin" folder.

**Test Goal:** This option is hidden from the menu at this stage, so an admin needs to locate it in the Applications folder and test running a process.

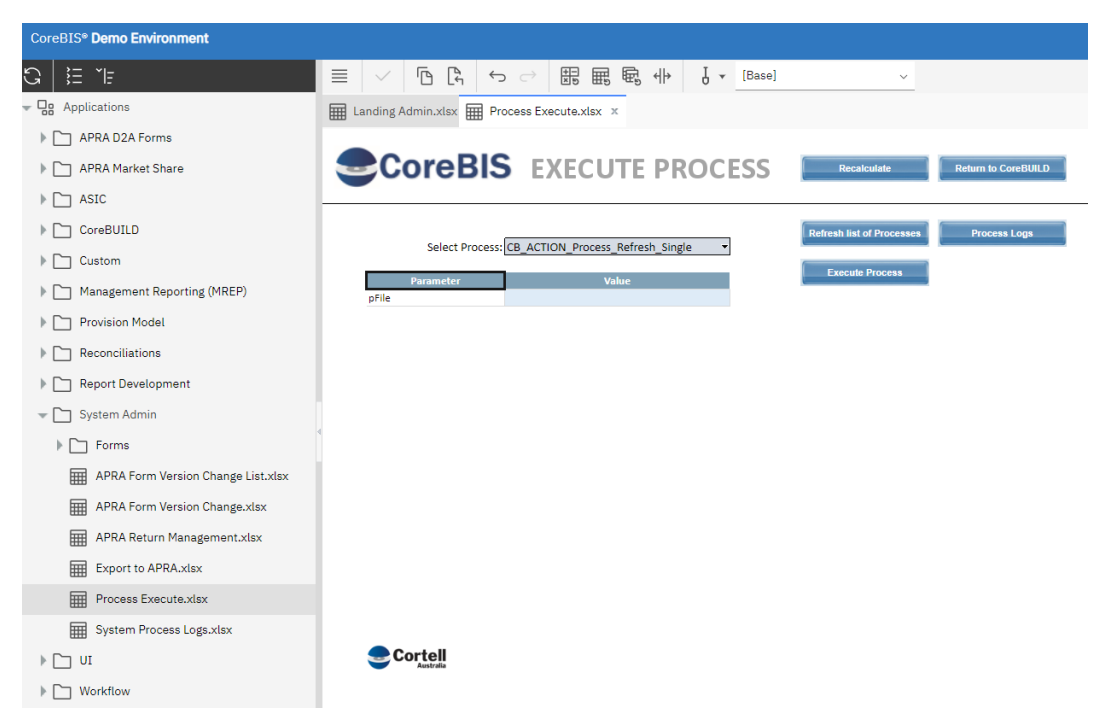

**Test Method:** Open the Applications > System Admin > Process Execute.xlsx

Run a process from this screen by pressing "Execute Process."

|                                  | EXECUTE PROCESS                 | Recalculate               | Return to CoreBUILD |
|----------------------------------|---------------------------------|---------------------------|---------------------|
| Select Process: Lib<br>Parameter | _SaveData v                     | Refresh list of Processes | Process Logs        |
|                                  | Process completed successfully. |                           |                     |
|                                  | ОК                              |                           |                     |

Test Status: Success

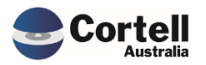

There are no new features this Month.

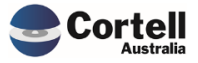

# 5. New Forms Versions

There are no new form version this month.

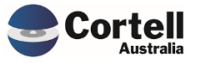